## How to check/free up storage space on an iPad

1. Tap on the "Settings" app on the iPad.

|    |                                                       | 2                  |
|----|-------------------------------------------------------|--------------------|
| 2. | 2. Tap "General" in the left-hand column of settings. |                    |
|    |                                                       | 2:07 PM Mon Mar 30 |
|    |                                                       | Settings           |

- Settings
- 3. Tap "iPad Storage" in the right-hand column of the general settings.

General

| iPad Storage | > |
|--------------|---|
|              |   |

4. Scroll through the list of apps in the right-hand column and tap any apps that you do not use. Tap "Delete app" (Note: some apps cannot be deleted)

|                                                                                       |                                                  | 🗢 64% 🔳 ' |  |  |
|---------------------------------------------------------------------------------------|--------------------------------------------------|-----------|--|--|
| K Back                                                                                | Seesaw                                           |           |  |  |
|                                                                                       |                                                  |           |  |  |
| CLASS                                                                                 | Seesaw<br>Version 5.7.3<br>Seesaw Learning, Inc. |           |  |  |
| App Siz                                                                               | e                                                | 270.1 MB  |  |  |
| Docume                                                                                | ents & Data                                      | 479 KB    |  |  |
|                                                                                       |                                                  |           |  |  |
|                                                                                       | Delete App                                       |           |  |  |
| This will delete the app and all related data from this iPad. action can't be undone. |                                                  |           |  |  |

5. Tap the "Delete app" button.

| Delete App<br>Deleting "Seesaw" will also delete all<br>of its documents and data. This action<br>can't be undone. |            |
|----------------------------------------------------------------------------------------------------|------------|
| Cancel                                                                                                    | Delete App |

6. If you need additional space, tap "Photos" in the iPad storage settings. Tap "review personal videos", tap edit in the upper-right corner, select all videos you want to delete, tap "delete" in the upper-right corner, tap "Delete from this iPad" to delete all the videos that you selected.